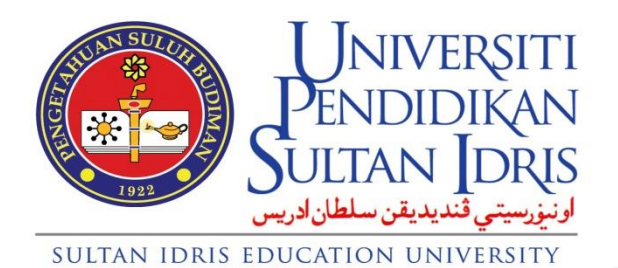

ARAHAN KERJA PENAWARAN KURSUS

INSTITUT PENGAJIAN SISWAZAH UNIVERSITI PENDIDIKAN SULTAN IDRIS 1. Masukkan "Usename" dan "Password" kemudian tekan butang "Login".

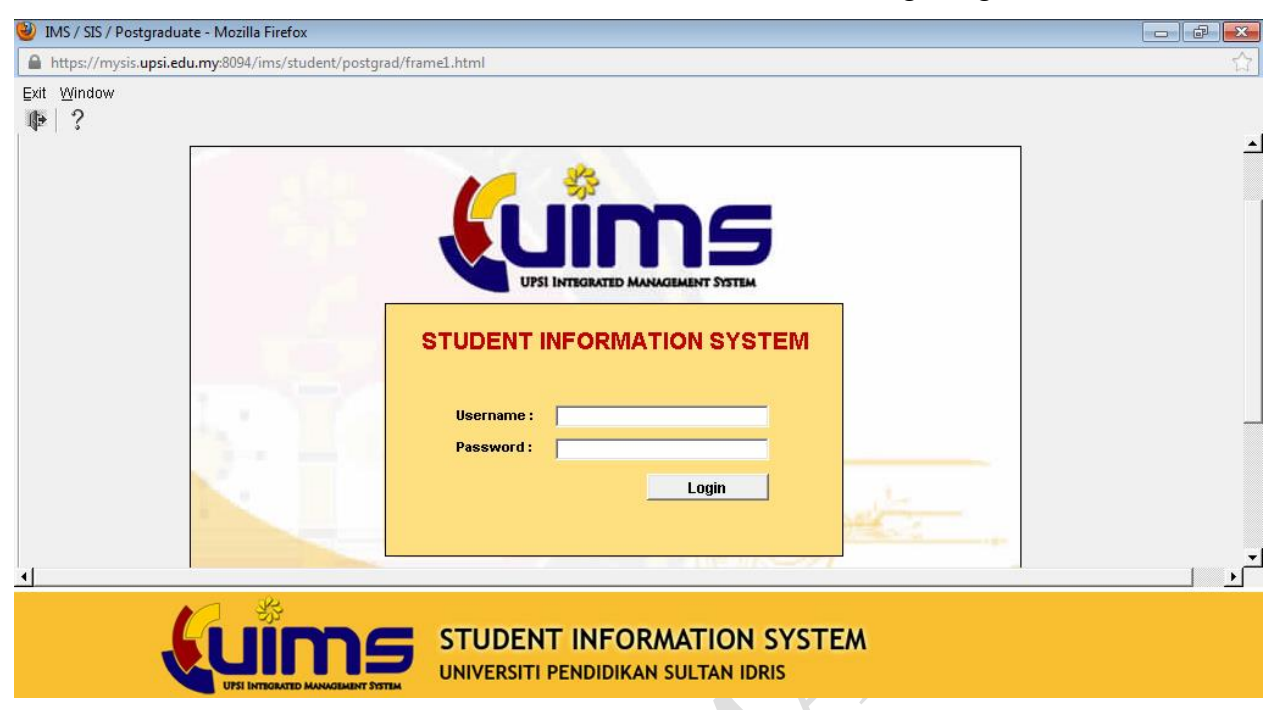

2. Bagi kursus baru yang ingin ditawarkan, kursus tersebut perlu didaftarkan terlebih dahulu di "Courses Setup". Pilih Courses > Courses Setup

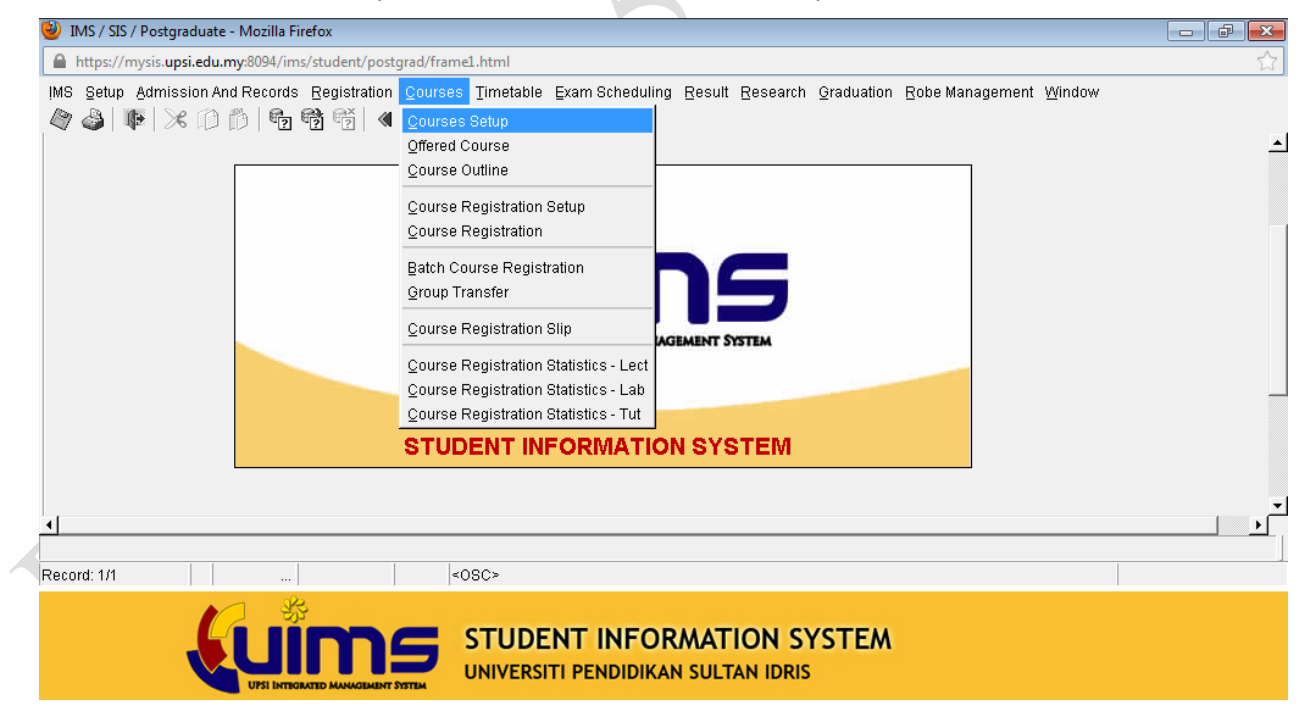

3. Pilih "Level of Study" mengikut kursus yang ditawarkan. Isikan semua item yang terlibat dengan kursus yang akan ditawarkan.

| 🕲 IMS / SIS / Postoraduate - Mozilla Firefox                    |          |
|-----------------------------------------------------------------|----------|
| https://mvsis.upsi.edu.mvs8094/ims/student/postgrad/frame1.html |          |
| Artion Edit Quary Block Record Field Heln Window                |          |
|                                                                 |          |
|                                                                 |          |
| Level of Study Faculty                                          | <u> </u> |
| hazah Sarjana                                                   |          |
| ljazah Doktor Falsafah 🔹                                        |          |
|                                                                 |          |
| Course Setup                                                    |          |
| *Code AME6006 Status ACTIVE 🔽 Language                          |          |
| *Desc (Malay) Kertas Projek                                     |          |
| *Desc (Eng) Project Paper                                       |          |
| *Credit Hours 6 *Faculty FMSP *Final Exam NO 💌                  |          |
| Type Co-cu Co-cu Type Credit Transfer                           |          |
| Audit Enrichment No Von Court Credit Passing Mark               |          |
| Mandatory Pass V Minor? V Minor Mandatory V Project V           |          |
| PASS/FAIL PJJ? PAS e.g. Research Courses                        |          |
| Ge                                                              | <u> </u> |
|                                                                 | •        |
|                                                                 |          |
| Record: 1/2 <0SC>                                               |          |
| STUDENT INFORMATION SYSTEM                                      |          |

4. Pilih menu "Courses" > "Course Registration Setup".

| 🥹 IMS / SIS / Postgraduate - Mozilla Firefox                                                                                                    |                                                                                                    |    |
|----------------------------------------------------------------------------------------------------|----------------------------------------------------------------------------------------------------|----|
| https://mysis.upsi.edu.my:8094/ims/student/post                                                                                                    | grad/frame1.html                                                                                                    | ☆  |
| <u>https://mysic.upsi.edu.my.8094/ims/student/post</u> IMS Setup Admission And Records Registration <b>Admission And Records Registration Admission And Records Registration Admission And Records Registration</b> | grad/frameL.html         Courses       Timetable       Exam Scheduling       Result       Research       Graduation       Robe Management       Window         Courses       Setup       Offered Course       Gourse Outline       Course Registration       Result       Research       Graduation       Result       Research       Graduation       Result       Research       Graduation       Result       Research       Graduation       Result       Research       Graduation       Result       Research       Graduation       Research       Graduation       Result       Research       Graduation       Research       Graduation       Research       Graduation       Research       Graduation       Research       Graduation       Research       Graduation       Research       Graduation       Research       Graduation       Research       Research       Graduation       Research       Graduation       Research       Graduation       Research       Research | E. |
|                                                                                                    | Course Registration Statistics - Lab<br>Course Registration Statistics - Tut                                                                                                    |    |
|                                                                                                    | < <u>080</u> >                                                                                                    |    |
|                                                                                                    | STUDENT INFORMATION SYSTEM                                                                                                    |    |

5. Pilih "Level of Study" dan" Semester". Kemudian tekan butang "Load All Programme". Masukkan data pada semua item yang terpapar pada skrin di bawah.

| ah Sayana                                                                                                    | Leve    | of Study                   | Suadon inte | Ival Getup       | Semester              |            |          |                    |                       |                  |          |            |   |  |
|----------------------------------------------------------------------------------------------------|---------|----------------------------|-------------|------------------|-----------------------|------------|----------|--------------------|-----------------------|------------------|----------|------------|---|--|
| cash Dottor Falsafah                                                                                                    | ah Sarj | ina                        |             | -                | M146B2 S              | emester 2  | Sesi 20  | 16/2017 (Eksekutif | )                     |                  |          |            |   |  |
| Item       Ladd         Prog       Figure Registration Interval         Prog       Desc         Senseter       Date/Time         Outrase Registration Interval                                                                                                    | ah Doki | or Falsafah                |             |                  | Ecoulty               |            |          |                    |                       |                  |          | _          |   |  |
| stup       Equal Code         Course Registration Interval                                                                                                    |         |                            |             | <b>_</b>         | All Faculty           |            |          |                    | -                     |                  |          |            |   |  |
| true       Equal Code         Course Registration Interval                                                                                                    |         |                            |             |                  | 1                     |            |          |                    |                       |                  |          |            |   |  |
| Curuse Registration Interval         'Siant         Tend         Min         Min <th< td=""><td>tup</td><td>Equal Code</td><td></td><td></td><td></td><td></td><td></td><td></td><td></td><td></td><td></td><td></td><td></td><td></td></th<>                                                                                                    | tup     | Equal Code                 |             |                  |                       |            |          |                    |                       |                  |          |            |   |  |
| Open Neuronal Control       Same terming and the function for the function for the functin for the function for the function for the fun                                                                                                    | Co      | urse Registration Interval |             |                  |                       |            |          |                    |                       |                  |          |            |   |  |
| Prog     Desc     Senseter     Date/Time     Date/Time     Dete/Time     Date/Time     Date/Time     Date/Time     Prof       11133     Pentadorean Penniagaan     ALL     01-02-2017 000     3 00     00 00 ADD 0     01-02-2017 000     15-04-2017 000     Yes     Image: Control of Control of C                                                                                                    | 00      | gioti adoni interval       |             | *Start           | *End                  | Min        | Max      |                    | *View Start           | *View End        | De et T  |            |   |  |
| M1130       Peritabiran Perniagaan       ALL       01-02-2017 00:00       3       10       ADO AND 0       01-02-2017 00:00       No       Image: Control of the control of the control of the                                                                                                    | Prog    | Desc                       | Semester    | Date/Time        | Date/Time             | Credit Hr  | Credit H | r Action/Event     | Date/Time             | Date/Time        | Part Im  | ne?        |   |  |
| M1136       Periladorian Perilagiaan       ALL       01-02-2017 0000       3       10       ADD AND D.       01-02-2017 0000       15-04-2017 0000       X       x         M1138       Periladorian Perilagiaan       ALL       01-02-2017 0000       9-04-2017 0000       15-04-2017 0000       X       x         M1138       Periladorian Perilagiaan       V       0-02-2017 0000       15-04-2017 0000       X       x         V       0-02-2017 0000       9-04-2017 0000       15-04-2017 0000       X       x         V       0-02-2017 0000       9-04-2017 0000       15-04-2017 0000       X       x         V       0-02-2017 0000       9-04-2017 0000       15-04-2017 0000       X       x         V       0-02-2017 0000       9-04-2017 0000       15-04-2017 0000       X       x         V       0-02-2017 0000       9-04-2017 0000       X       X       X       X         V       0-02-2017 0000       9-04-2017 0000       X       X       X       X       X         V       0-02-2017 0000       0-02-2017 0000       X       X       X       X       X       X         V       0-02-2017 0000       0-02-2017 0000       X       X       X                                                                                                    | IT138   | Pentadbiran Perniagaan     |             | 01-02-2017 00:00 | 30-04-2017 00:00      | 3          | 10       | ADD AND D 💌        | 01-02-2017 00:00      | 15-04-2017 00:00 | No       |            |   |  |
| at 135 premadden emergeni<br>at 135 premadden emergeni<br>at 135 premad | AT138   | Pentadbiran Perniagaan     | ALL I       | 01-02-2017 00:00 | 30-04-2017 00:00      | 3          | 10       | ADD AND D 💌        | 01-02-2017 00:00      | 15-04-2017 00:00 | Yes      |            |   |  |
| Image: Sem in the second second se                                                                                                    | 11150   | Pentadoiran Perniagaan     |             | 01-02-2017 00:00 | 30-04-2017 00:00      | <u> </u>   | 10       | ADD AND D 💌        | 01-02-2017 00:00      | 15-04-2017 00.00 |          |            |   |  |
| Image: Sem in the second second se                                                                                                    |         |                            |             |                  |                       |            |          | J <u>-</u>         |                       |                  |          |            |   |  |
| V     V     V       V     V     V       V     V       V <td></td> <td></td> <td></td> <td></td> <td></td> <td>i i</td> <td></td> <td>¥.</td> <td>i i</td> <td></td> <td>j</td> <td>-</td> <td></td> <td></td>                                                                                                    |         |                            |             |                  |                       | i i        |          | ¥.                 | i i                   |                  | j        | -          |   |  |
| v     v     v       v     v     v       v     v       v <td></td> <td>)</td> <td></td> <td></td> <td></td> <td></td> <td></td> <td></td> <td></td> <td></td> <td></td> <td>¥</td> <td></td> <td></td>                                                                                                    |         | )                          |             |                  |                       |            |          |                    |                       |                  |          | ¥          |   |  |
| Image: Sem in the second second sem in the second second sem in the second second sem in the second second sem in the second second sem in the second second sem in the second second sem in the second second second second sem in the second second second second sem in the second second s                                                                                                    |         |                            |             |                  |                       |            |          | ¥                  | ļ                     |                  | <u> </u> | -          |   |  |
| Load Default Date / Time     Load Default Mn/Max Credit Hour     Load Default Action/Event       Load Default Date / Time     Load All Prog (Selected Sem)     Load All Programme                                                                                                    |         |                            |             |                  |                       |            |          |                    |                       |                  |          | <u></u>    |   |  |
| Load Defaul Date / Time Load Defaul Mir/Max Credit Hour Load Defaul Action/Event v Load Defaul Date / Time Load Defaul Mir/Max Credit Hour Load Defaul Action/Event v Load Defaul Action/Event Load Defaul Action/Event Load All Prog (Selected Sem) Load All Programme                                                                                                    |         |                            |             |                  |                       |            |          | · · ·              |                       |                  |          |            |   |  |
| Load Default Date/Time     Load Default MnMax Credit Hour     Load Default ActionEvent       Load     Load     Load                                                                                                    |         |                            |             |                  |                       | H          |          |                    | i                     |                  | i—       |            |   |  |
| Load Default Date / Time Load Default Min/Max Credit Hour Load Default Action/Event Load Default Action/Event Load Default Action/Event Load Default Action/Event Load Default Action/Event Load Default Action/Event Load All Programme                                                                                                    |         | j                          |             |                  |                       | í          |          |                    | ii                    |                  | j —      | <b>–</b>   |   |  |
| Load Default Date / Time     Load Default Min/Max Credit Hour     Load Default Action/Event       Load     Load     Load     Load       Date/TIme Format : DD-MM-YYYY HH24:MI     Sem     Load All Prog (Selected Sem)     Load All Programme                                                                                                    |         |                            |             |                  |                       |            |          | ¥.                 |                       |                  |          | <u> </u>   |   |  |
| Load Default Date / Time     Load Default Min/Max Credit Hour     Load Default Action/Event       Load     Load                                                                                                    |         |                            | Ŧ           |                  |                       |            |          | <u>_</u>           |                       |                  |          | - <b>-</b> |   |  |
| Load     Load       Date/Time Format : DD-MM-YYYY HH24:MI     Sem       Load AI Prog (Selected Sem)     Load AI Programme                                                                                                    |         | Load Default Date / Time   |             | Load D           | efault Min/Max Credit | Hour -     | 7        | Load D             | efault Action/Event - |                  |          |            |   |  |
| Date/Time Format : DD-MM-YYYY HH24:MI Sem Load All Prog (Selected Sem) Load All Programme                                                                                                    |         |                            | oad         |                  |                       | Load       |          |                    | ✓ Loa                 | b                |          |            |   |  |
|                                                                                                    | Date/T  | me Format : DD-MM-YYYY HH  | 124:MI      | Sem -            | ▼ Loa                 | d All Prog | (Select  | ed Sem)            | Load All Programme    | 1                |          |            |   |  |
|                                                                                                    |         |                            |             |                  |                       |            |          |                    |                       |                  |          |            |   |  |
|                                                                                                    | _       |                            |             |                  |                       |            | -        |                    |                       |                  | -        |            | 1 |  |
|                                                                                                    |         |                            |             |                  |                       |            |          |                    |                       |                  |          |            |   |  |

6. Pilih menu "Courses" >" Offered Course".

| 🕹 IMS / SIS / Postgraduate - Mozilla Firefox                                                                                                    |          |
|----------------------------------------------------------------------------------------------------|----------|
| https://mysis.upsi.edu.my:8094/ims/student/postgrad/frame1.html                                                                                                    | ☆        |
| IMS       Setup       Admission And Records       Begistration         IMS       Setup       Setup       Courses       Timetable       Exam Scheduling       Besuit       Besearch       Graduation       Bobe Management       Window         Image: Setup       Image: Setup       Image: Setu |          |
| ▲  <br>Record: 1/1   <08C>                                                                                                    | <u>ب</u> |
| STUDENT INFORMATION SYSTEM<br>UNIVERSITI PENDIDIKAN SULTAN IDRIS                                                                                                    |          |

7. Pilih "Level of Study" dan" Semester". Masukkan kod kursus, "Total Offer", "Total Group" dan "Staff ID" mengikut semester yang berkenaan.

| 🥹 IMS / SIS / Postgraduate - Mozilla Firefox                                                                                                    |          |
|----------------------------------------------------------------------------------------------------|----------|
| https://mysis.upsi.edu.mys8094/ims/student/postgrad/frame1.html                                                                                             |          |
| Action Edit Query Block Record Field Help Window                                                                                                    |          |
| Ø 4 ● X 0 0 9 9 9 9 4 • • •   F R R 10 ?                                                                                                    |          |
| 1 WighUSNINA - PSF002 - Subject Grouping Setup                                                                                                    | ₽        |
| Level of Study Semester                                                                                                    | <b>_</b> |
| Anticach Seriens                                                                                                    |          |
| ljazan Doktor Falsaran Faculty Fac Department                                                                                                    |          |
| All Faculty                                                                                                    |          |
| Offered Course Student Grouping                                                                                                    |          |
| Code Desc Tot Offer Status Tot Grp Group Cap Reg Cur Apply Prog Fac Sem TT                                                                                  |          |
| 1 QSE6034 Teknologi dan Inova 30 OFFER 1 Gen. 4 30 29 0                                                                                                    |          |
| 2 0SS6006 Kertas Projek (Pendi 30 OFFER 5 Gen                                                                                                    |          |
|                                                                                                    |          |
|                                                                                                    |          |
|                                                                                                    |          |
|                                                                                                    | <b>_</b> |
|                                                                                                    |          |
| Lecturer Tutorial Group Lab Group Contact Hr Report Process                                                                                                 |          |
| Lecturer                                                                                                    |          |
| Staff ID Name Coordinator P1 P2                                                                                                    |          |
| K00123 Ahmad bin Hashim                                                                                                    |          |
|                                                                                                    |          |
|                                                                                                    |          |
| Nota : Sila pilih hanya seorang Coordinator untuk setiap subjek.Sila pilih P1- Untuk penyelaras kursus yang tidak mengajar                                  |          |
| Sila pilih P2 - Untuk penyelaras kursus yang mengajar mana-mana kumpulan kursus. Landa sekali sahaja untuk setiap<br>kursus nada negak negasyarah berkenaan |          |
|                                                                                                    |          |
|                                                                                                    |          |
|                                                                                                    | <u> </u> |
|                                                                                                    |          |
| Record: 1/2 < <08C>                                                                                                    |          |
|                                                                                                    |          |
| STUDENT INFORMATION SYSTEM                                                                                                    |          |
|                                                                                                    |          |
| URI INTERATIO MANAGININ SISTEM                                                                                                    |          |

8. Pilih menu "Timetable" > "Manual Timetable Entry".

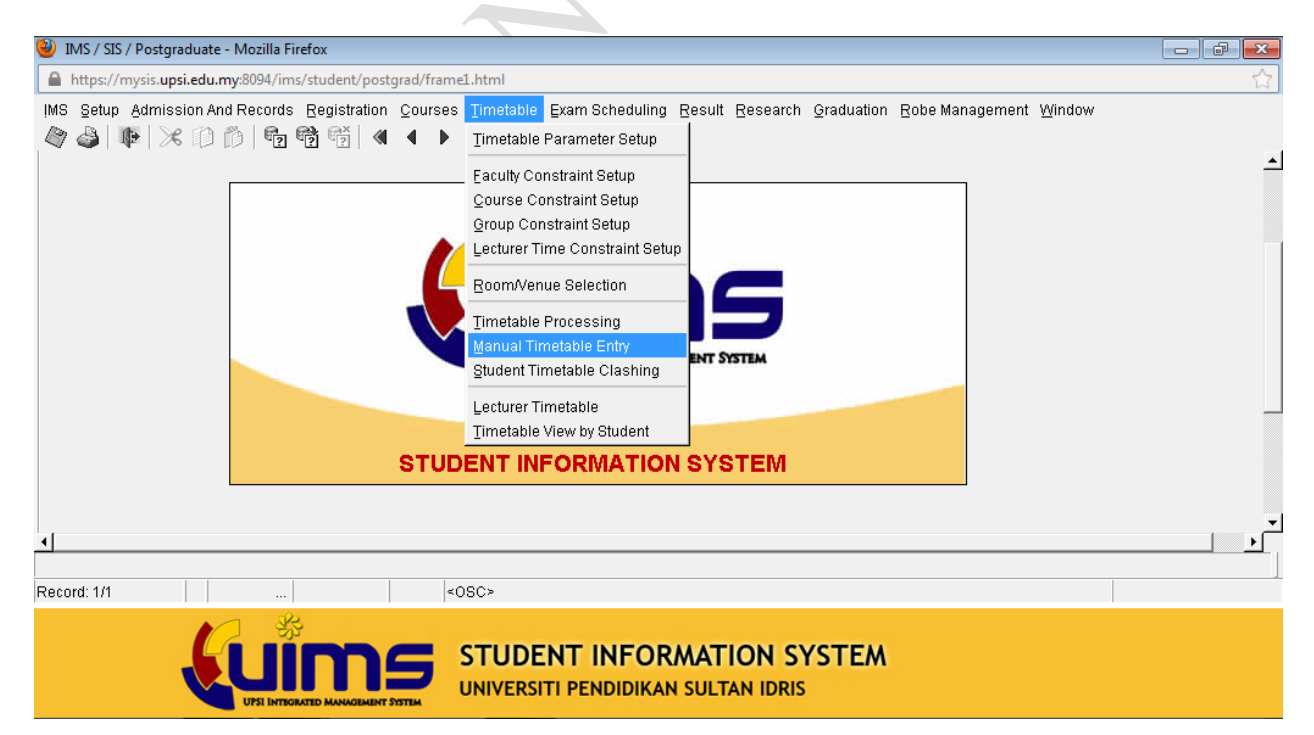

9. Pilih "Level of Study" dan "Semester" yang berkenaan. Masukkan kod kursus, pilih "Day", "Start Slot", "End Slot" dan "Room", kemudian tekan butang "Add".

| IMS / SIS / Postgraduate - Mozilla Firefox                               |   | ×    |
|--------------------------------------------------------------------------|---|------|
| https://mysis.upsi.edu.my:8094/ims/student/postgrad/frame1.html          |   | ☆    |
| Action Edit Query Block Record Field Help Window                         |   |      |
|                                                                          |   |      |
|                                                                          |   | al-l |
|                                                                          |   |      |
| Level of study Scinester                                                 |   |      |
| Inscent Sarjana Millis Semester 2 Sesi 2012/2013 (Eksekutir)             |   |      |
| jazari Dokuf raisaran                                                    |   |      |
| All Faculty                                                              | - |      |
|                                                                          |   |      |
| Course                                                                   |   |      |
| Code Desc Lecure Intonial Lab Report Contact Hours                       | 1 |      |
| OSEB034   Teknologi dan Inovasi dalam Si 🍝                               |   |      |
| USSBUUG IVertas Projek (Pendidikan Sain Day Start Slot End Slot Room Add |   |      |
| Group/Section Time Slot                                                  |   |      |
| Group Cap Total Stud Cur Apply TT Room Day Slot Auto                     |   |      |
|                                                                          |   |      |
|                                                                          |   |      |
|                                                                          |   |      |
|                                                                          |   |      |
|                                                                          |   |      |
| Lecturer                                                                 |   |      |
| Staff ID Name                                                            |   |      |
| K00123 Ahmad bin Hashim                                                  |   |      |
|                                                                          |   |      |
| · · · · ·                                                                |   |      |
|                                                                          |   |      |
|                                                                          |   |      |
|                                                                          |   |      |
|                                                                          |   |      |
| 4                                                                        |   |      |
|                                                                          |   |      |
|                                                                          |   |      |
| Record: 1/2 <08C>                                                        |   |      |
| A T SP                                                                   |   |      |
|                                                                          |   |      |
| STUDENT INFORMATION SYSTEM                                               |   |      |
| UNIVERSITI PENDIDIKAN SULTAN IDRIS                                       |   |      |
|                                                                          |   |      |
|                                                                          |   |      |
|                                                                          |   |      |
|                                                                          |   |      |
|                                                                          |   |      |
|                                                                          |   |      |
|                                                                          |   |      |
|                                                                          |   |      |
|                                                                          |   |      |
|                                                                          |   |      |
|                                                                          |   |      |
|                                                                          |   |      |
|                                                                          |   |      |
|                                                                          |   |      |
|                                                                          |   |      |
| <b>X</b>                                                                 |   |      |

 Setelah jadual dijana, jadual perlu dihantar kepada pihak Fakulti bagi semakan. Pilih "Level of study" dan "Semester" yang berkenaan. Pilih "Report" > "Listing by Faculty (Lecture)".

| Semester 2 Sesi 201<br>Fakulti Muzik dan Se | 6/2017<br>eni Persembahan                         |              |       |                |     |           |                                           |                      |
|---------------------------------------------|---------------------------------------------------|--------------|-------|----------------|-----|-----------|-------------------------------------------|----------------------|
| Jabatan Muzik dan F                         | endidikan Muzik                                   |              |       |                |     |           |                                           |                      |
| Code                                        | Course                                            | Total<br>Reg | Group | Total<br>Offer | Reg | Day       | Time                                      | Venue                |
| 1 APM6006                                   | Kertas Projek (Pendidikan<br>Muzik)               | 7            | ~     | 10             | 7   | P2        | Clare Chan Suet Ching                     | 1                    |
| 2 AMU6014                                   | Isu Semasa Dalam<br>Pendidikan Muzik              | 7            | ^     | 20             | 7   | Sat<br>P2 | 08:00 - 12:00 PM                          | KM1                  |
| 3 ART59940                                  | Projek Karya Kreatif<br>(Teknologi Muzik Kreatif) | 2            | A     | 10             | 2   |           | Mond Hassan on Abd                        |                      |
| 4 ARU6014                                   | Kaedah Penyelidikan<br>Kuantitatif                | 5            | A     | 20             | 5   | Fri       | 07:00 - 11:00 PM                          | KM2                  |
| 5 AMK6036                                   | Tesis (Komposisi)                                 | 3            | ^     | 10             | з   | P2        | Shafizan bin Sabri                        |                      |
| 6 APM6036                                   | Tesis (Pendidikan Muzik)                          | 4            | A     | 10             | 4   |           |                                           |                      |
| 7 AMU6034                                   | Penilaian dalam Pendidikan<br>Muzik               | 6            | A     | 20             | 6   | Sat<br>P2 | 12:00 - 04:00 PM<br>Mohd Nizam bin Nasrif | KM2<br>an            |
| 8 AME6054                                   | Choral Lanjutan Sekolah<br>Menengah               | 1            | A     | 20             | 1   | Sat<br>P2 | 04:00 - 08:00 PM<br>Karen Anne Lonsdale   | B.Koir               |
| 9 AME6074                                   | Teknik Pancaragam<br>Kontemporari                 | 3            | A     | 20             | 3   | Sat<br>P2 | 04:00 - 08:00 PM<br>Mahayuddin bin Abdul  | B.Brassband<br>Rahim |
| 10 AME6064                                  | Pedagogi Instrumental                             | 0            | A     | 20             | 0   | Sat<br>P2 | 04:00 - 08:00 PM<br>Zamrus bin Hashim     | KM1                  |
| 11 APM6018                                  | Disertasi (Pendidikan Muzik)                      | 4            | A     | 10             | 4   |           |                                           |                      |

11. Bagi edaran kepada JPPHB, Pusat ICT dan Bahagian Keselamatan mengenai pembukaan kelas, pilih "Level of study" dan "Semester" yang berkenaan. Pilih "Report" > "Report by Room".

| eport ID : PJR<br>imetable b | oos<br>y Room                |                                  |                                  |                                  |            |            |                               |                               |                              |                              |                              |                              |                              | Page : 3 of 4<br>Date : 25-JA | 44<br>N-2017 11:3           |
|------------------------------|------------------------------|----------------------------------|----------------------------------|----------------------------------|------------|------------|-------------------------------|-------------------------------|------------------------------|------------------------------|------------------------------|------------------------------|------------------------------|-------------------------------|-----------------------------|
| ANJUNG 1<br>Capacity :       | 105                          |                                  |                                  |                                  |            |            |                               |                               |                              |                              |                              |                              |                              |                               |                             |
|                              | 1<br>08:00                   | 2<br>09:00                       | 3<br>10:00                       | 4<br>11:00                       | 5<br>12:00 | 6<br>13:00 | 7<br>14:00                    | 8<br>15:00                    | 9<br>16:00                   | 10<br>17:00                  | 11<br>18:00                  | 12<br>19:00                  | 13<br>20:00                  | 14<br>21:00                   | 15<br>22:00                 |
| MON                          | BCK3073<br>A (30)<br>Lecture | KPD3016<br>AT19A (33)<br>Lecture | KPD3016<br>AT19A (33)<br>Lecture | KPD3016<br>AT19A (33)<br>Lecture |            |            | B8K3063<br>A (5)<br>Lecture   | B8K3063<br>A (5)<br>Lecture   | BSK3063<br>A (5)<br>Lecture  | HIT3023<br>B (20)<br>Lecture | HIT3023<br>B (20)<br>Lecture |                              |                              |                               |                             |
| 2 TUE                        | BIK1173<br>A (50)<br>Lecture | BIK1173<br>A (50)<br>Lecture     | BIK1173<br>A (50)<br>Lecture     |                                  |            |            | HGF3013<br>B (25)<br>Lecture  | HGF3013<br>B (25)<br>Lecture  | HGF3013<br>B (25)<br>Lecture |                              |                              |                              |                              |                               |                             |
| WED                          | BMK3043<br>B (25)<br>Lecture | BMK3043<br>B (25)<br>Lecture     | KPK3012<br>X (73)<br>Lecture     | KPK3012<br>X (73)<br>Lecture     |            |            |                               |                               |                              |                              |                              |                              |                              |                               |                             |
| 1 тни                        | BIK1173<br>B (46)<br>Lecture | BIK1173<br>B (46)<br>Lecture     | BIK1173<br>B (46)<br>Lecture     |                                  |            |            | HNF3012<br>A (105)<br>Lecture | HNF3012<br>A (105)<br>Lecture | HIQ3083<br>A (20)<br>Lecture | A (20)<br>Lecture            |                              |                              |                              |                               |                             |
| FRI                          | BNK3023<br>A (20)<br>Lecture | BNK3023<br>A (20)<br>Lecture     | C (20)<br>Lecture                | HIQ3083<br>C (20)<br>Lecture     |            |            |                               | BIR6024<br>A (30)<br>Lecture  | BIR6024<br>A (30)<br>Lecture | BIR6024<br>A (30)<br>Lecture | BIR6024<br>A (30)<br>Lecture | BIR6014<br>A (30)<br>Lecture | BIR6014<br>A (30)<br>Lecture | BIR6014<br>A (30)<br>Lecture  | BIR601<br>A (30)<br>Lecture |
| SAT                          | BST6014<br>A (30)<br>Lecture | BST8014<br>A (30)<br>Lecture     | BST8014<br>A (30)<br>Lecture     | BST8014<br>A (30)<br>Lecture     |            |            |                               |                               |                              |                              |                              |                              |                              |                               |                             |